Microsoft Outlook 2019 設定方法

# Microsoft Outlook 2019 メール設定方法

## ・はじめに

本マニュアルは、お使いのパソコンにインストールされている

Microsoft Outlook 2019 で kamon.ne.jp ドメインのメールを送受信するための設定例となります。

### ■アカウント設定情報

| アカウントの種類                  | POP3             |
|---------------------------|------------------|
| メールアドレス                   | ○○○○@kamon.ne.jp |
| 受信メールサーバー                 | mail.kamon.ne.jp |
| 送信メールサーバー                 | mail.kamon.ne.jp |
| 送信 <del>サ</del> ーバー(SMTP) | 587              |
| アカウント名                    | ○○○○@kamon.ne.jp |
| パスワード                     | メールパスワード         |

1. Microsoft Outlook 2019 を開きます。

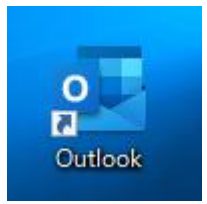

2. Microsoft Outlook 2019 スタートアップ画面で、メールアドレスを入力します。 [詳細オ

プション]をクリックし、[自分で自分のアカウントを手動で設定]にチェックします。

|       | outlook                        |  |
|-------|--------------------------------|--|
| x-117 | 7ドレス                           |  |
|       | 詳細オプション ▲  ✓ 自分で自分のアカウントを手動で設定 |  |
|       | 1000                           |  |

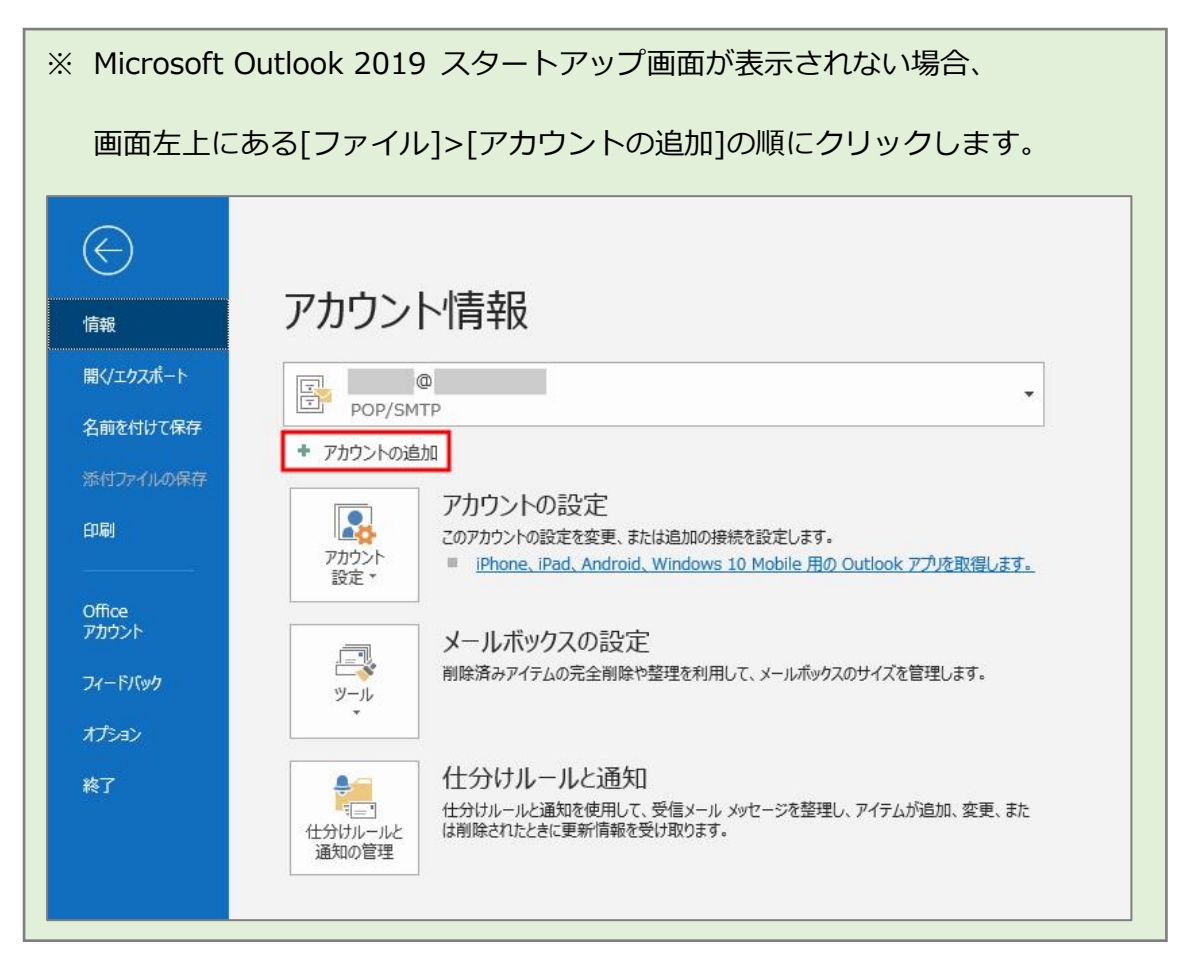

3. [POP]をクリックします。

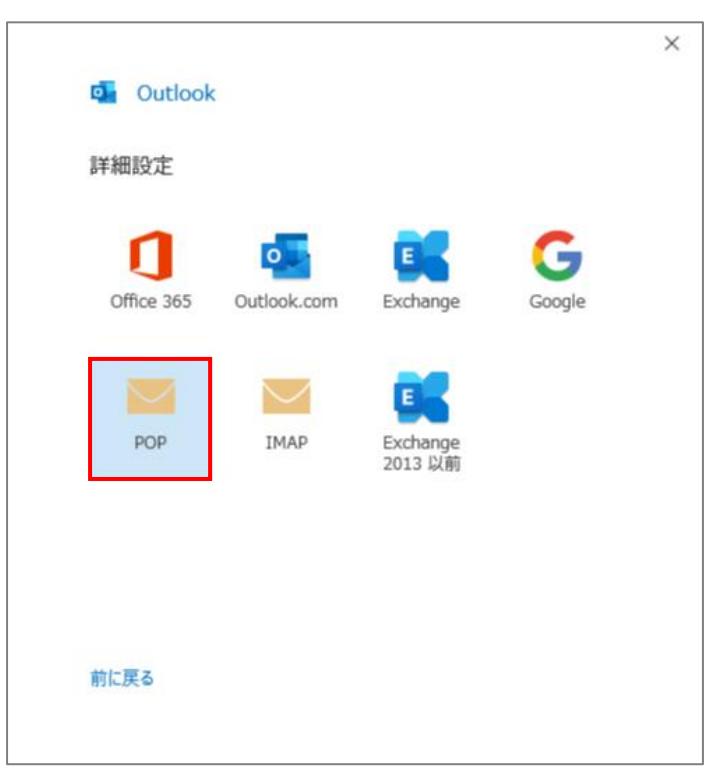

4. 設定情報を入力し、[次へ]ボタンをクリックします。

※入力する設定情報の詳細については、下記の表を参照。

| (130) = 5 1                               |
|-------------------------------------------|
|                                           |
| ポート 110                                   |
| 」                                         |
| SPA) でのログオンが必要                            |
| 5y (00/////////////////////////////////// |
|                                           |
| ポート 587                                   |
|                                           |
|                                           |
| SPA) でのロクオンか必要                            |
|                                           |
|                                           |
| 参照                                        |
|                                           |
|                                           |
|                                           |
|                                           |

### 受信メール

| サーバー | mail.kamon.ne.jp と入力します。 |
|------|--------------------------|
| ポート  | 110                      |

### 送信メール

| サーバー | mail.kamon.ne.jp と入力します。 |
|------|--------------------------|
| ポート  | 587                      |

5. パスワードを入力し、[接続]ボタンをクリックします。

|              |              | ) |
|--------------|--------------|---|
| POP アカウントの設定 |              |   |
| @            | (別のユーザー)     |   |
|              |              |   |
| パスワード        | 100          |   |
| ******       | •            |   |
|              |              |   |
|              |              |   |
|              |              |   |
|              |              |   |
|              |              |   |
|              |              |   |
|              |              |   |
|              |              |   |
|              |              |   |
|              |              |   |
|              |              |   |
|              |              |   |
| 1000         | 19 <u>11</u> |   |
| 前に戻る         | 接続           |   |
|              | 80           |   |
|              |              |   |

6. セットアップ完了画面で、[完了]ボタンをクリックします。以上で設定完了となります。

| P        | OP        |    |
|----------|-----------|----|
|          | 0         |    |
|          |           |    |
|          |           |    |
|          |           |    |
|          |           |    |
| 別のメール アト | 「レスを追加    |    |
| メールアド    | レス        | 次へ |
|          |           |    |
|          | 詳細オプション 🔺 |    |